## 大分大学 旦野原キャンパス

## Windows OS MobilityPrint 利用手順書

本手順書は、旦野原キャンパス内の Windows OS で、MobilityPrint を利用するまでの手順 書となります。

<Windows>

- 1. 学内ネットワークに接続します
- 以下 URL にアクセスします https://print2.cc.oita-u.ac.jp:9164/setup
- 3. 以下の画面が表示されます

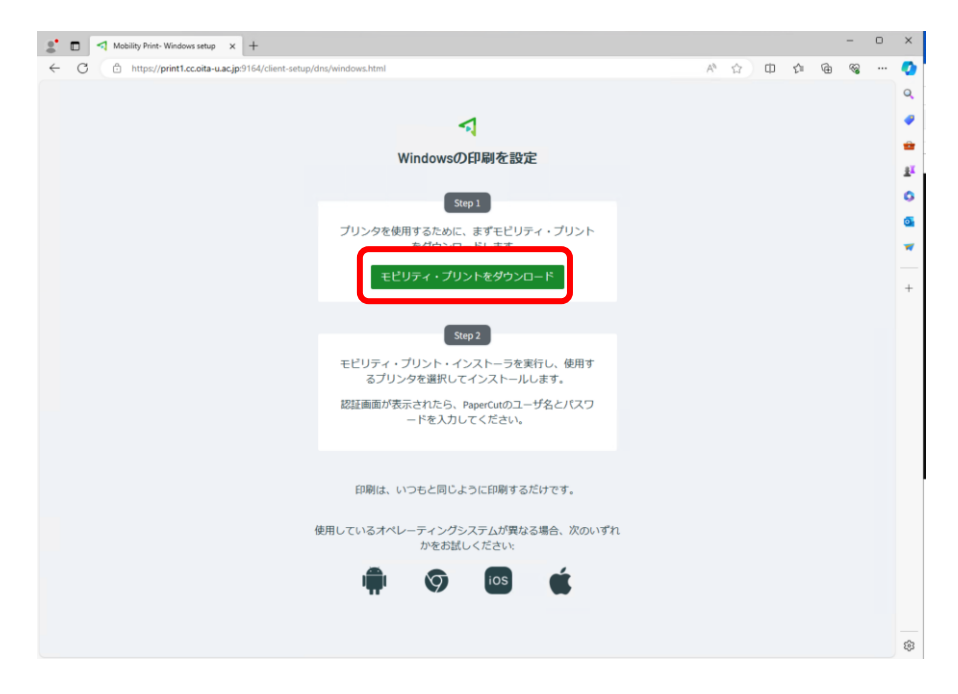

4. ダウンロードをクリックします

5. ダウンロードフォルダに、インストーラが保存されます

| Mobility Print- Windows setup x +                        |                                                                                                    |                                                                    |         | - | 0 | ×                                                                                                |
|----------------------------------------------------------|----------------------------------------------------------------------------------------------------|--------------------------------------------------------------------|---------|---|---|--------------------------------------------------------------------------------------------------|
| ← C 🗈 https://print1.cc.oita-u.ac.jp:9164/client-setup/d | ns/windows.html                                                                                              | * * *                                                              | 101     | ~ |   | ٧                                                                                                |
|                                                          | Windowsの印刷を設定                                                                                                | ダウンロード<br>Im pc-mobility-print-printer-setup-1<br>ファイルを取く<br>むっと見る | □ Q … ♪ |   |   | 0                                                                                                |
|                                                          | Step 1<br>ブリンタを使用するために、まずモビリティ・ブリント<br>をダウンロードします。<br>モビリティ・ブリントをダウンロード                                      |                                                                    |         |   |   | 4<br>1<br>1<br>1<br>1<br>1<br>1<br>1<br>1<br>1<br>1<br>1<br>1<br>1<br>1<br>1<br>1<br>1<br>1<br>1 |
|                                                          | Sktp 2<br>モビリティ・プリント・インストーラを実行し、使用す<br>るプリンタを選択してインストールします。<br>認証面面が表示されたら、PaperCutのユーザ名とバスワ<br>ードを入力してください。 |                                                                    |         |   |   |                                                                                                  |
|                                                          | 印刷は、いつちと同じように印刷するだけです。<br>相しているオペレーティングシステムが異なる場合、次のいずれ<br>かをお試しください。                                        | ı                                                                  |         |   |   |                                                                                                  |
|                                                          | 🖷 🛇 📴 🗰                                                                                                    |                                                                    |         |   |   | 5                                                                                                |

- 6. ダウンロードしたファイルをダブルクリックします
- ユーザアカウント制御の画面が出てきた際には、「はい」をクリックしてください インストーラーが起動しますので、進めます 利用する言語を選択し、「OK」をクリックします ここでは「日本語」を選択し進めることとします

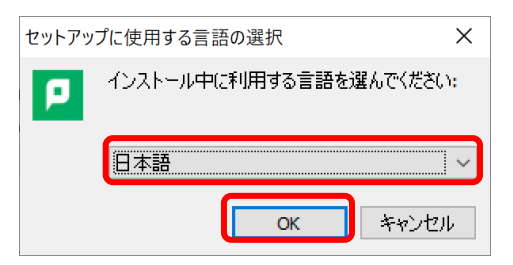

8. 「同意する」を選択し、「次へ」をクリックします

| 👂 Mobility Print Printer セットアップ                                                                                                    | -                |                   | ×  |
|----------------------------------------------------------------------------------------------------|------------------|-------------------|----|
| 使用許諾契約書の同意<br>統行する前に以下の重要な情報をお読みください。                                                                                                    |                  |                   | p  |
| 以下の使用許諾契約書をお読みください。インストールを続行するにはこ<br>する必要があります。                                                                                                    | の契約              | )書(2同意            | £  |
| END USER LICENSE AGREEMENT                                                                                                    |                  | ^                 | ,  |
| 1 AGREEMENT                                                                                                    |                  |                   |    |
| This End User License Agreement is between PaperC<br>International Pty Ltd (ACN 124 440 400) of Level 1, 3 Prosp<br>Camberwell, Victoria, 3124, Australia (PaperCut), and: | ut Sof<br>pect H | ftware<br>ill Rd, |    |
|                                                                                                    |                  |                   | ,  |
|                                                                                                    |                  |                   |    |
| Mobility Print Printer by PaperCut                                                                                                    |                  | キャン               | セル |

9. 「Apeos-4560S」「Apeos-4570」にチェックを付け、「次へ」をクリックします

| Mobility Print Printer セットアップ      | — |     | $\times$ |
|------------------------------------|---|-----|----------|
| プリンタの選択                            |   |     | p        |
| プリンター覧を取得中                         |   |     |          |
|                                    |   |     |          |
|                                    |   |     |          |
|                                    |   |     |          |
| Mobility Print Printer by PaperCut |   |     |          |
|                                    |   |     |          |
| C Martin Brandison Hall No.        |   |     |          |
| 21240 att                          | - |     | p        |
| Windowsに達加するウバンタを運動:               |   |     |          |
| ☑ Apeos-4560S<br>☑ Apeos-4570      |   |     |          |
|                                    |   |     |          |
|                                    |   |     |          |
| Hubbley North Preder by ProperCut. | , | 447 | 24       |

10. ユーザ名に「【ログイン ID】」、パスワード欄に「【パスワード】」を入力し、「次へ」をク リックします

| P Mobility Print Printer セットアップ      | - |     | ×  |
|--------------------------------------|---|-----|----|
| <b>ネットワーク・ログイン</b><br>組織が提供するログインの詳細 |   |     | p  |
| ユーザ名とパスワードを入力:                       |   |     | _  |
| ユーザ名:                                |   |     |    |
| 1870- K.                             |   |     |    |
|                                      |   |     |    |
|                                      |   |     |    |
|                                      |   |     |    |
|                                      |   |     |    |
| Mohility Print Printer by PanerCut   |   |     |    |
| <戻る(8) 次へ(1)                         | > | キャン | セル |

11. 以上の操作で、MobilityPrint のセットアップは完了です

「完了」をクリックします

| P Mobility Print Printer セット | דייד – 🗆 🗙                                            |
|------------------------------|-------------------------------------------------------|
|                              | Mobility Print Printer セットアップウィザー<br>ドの完了             |
| <del>ç</del>                 | ご使用のコンピューターに Mobility Print Printer がセットアップされ<br>ました。 |
|                              | セットアップを終了するには「完了」をクリックしてください。                         |
| = 6                          |                                                       |
|                              |                                                       |
|                              |                                                       |
|                              | 完了行                                                   |

12. プリンター一覧に「Apeos-4560S [print2.cc.oita-u.ac.jp](Mobility)」「Apeos-4570 [print2.cc.oita-u.ac.jp](Mobility)」が追加されますので、学内印刷を行う場合は、こちらのプリンターを選択し、印刷を実行してください